# 販売店様向け Red Hat Partner加入における サポートケース提出方法 パートナー アクセラレーション デスク Partner Acceleration Desk Solution Provider(再販)契約 2025/4/15 v1.0

レッドハット株式会社 パートナーエコシステム事業本部

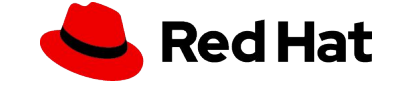

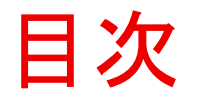

- ・サポートケースの申請手順
- ・Appendix:ケース内容サンプル
- ・Appendix:申請する前にご覧ください

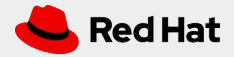

# パートナー アクセラレーション デスク (PAD) とは?

パートナーアクセラレーションデスク(PAD)は、製品およびテクノロジーレベルの パートナー向けヘルプデスクです。既存パートナーおよび将来のパートナーの皆 様がRed Hatとの協業プロセス全体を通して、一元的な「ヘルプ」機能をご利用い ただけます。

このサービスにより、パートナープログラムに加入する前の販売店様は、Red Hat のサービス、パートナープログラム、製品認定、エンゲージメントプロセスなどに関 するご質問を気軽にお問い合わせいただけます。

\*この手順書は、販売店様がレッドハットパートナープログラムに加入いただく際 に起こったエラーや不明点をお問い合わせいただくための手順書になります。

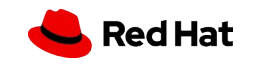

# 1. サポートケースにログイン

1. パートナーコネクトにアクセスします- <u>https://connect.redhat.com/en/support</u> 2.赤ボタン「Get assistance(サポートを受ける)」をクリックします

| Red Hat<br>Partner Connect Why partner Ways to partner Partner training Resources Support                                                                                                    | ् :::<br>Search All Red                                                                                                    |
|----------------------------------------------------------------------------------------------------|----------------------------------------------------------------------------------------------------|
| Help and Support<br>Questions? Feedback? Find solutions using our knowledge and expertise, we are here to he                                                                                                    | alp.                                                                                                    |
| Connect with partner support<br>The Red Hat Partner Acceleration Desk (PAD) is available to partners to ask questions<br>about topics including account access, onboarding, subscriptions, partner programs,<br>product certification, and more. | GUIDES AND QUICK LINKS    Join an existing partner company  Red Hat Partner Training Portal user guide  Red Hat Partner brand guidelines  Red Hat Partner FAQ  Technology Partners: onboarding guide |

3.「I don't have an account(アカウントを持っていません)」を選択します。

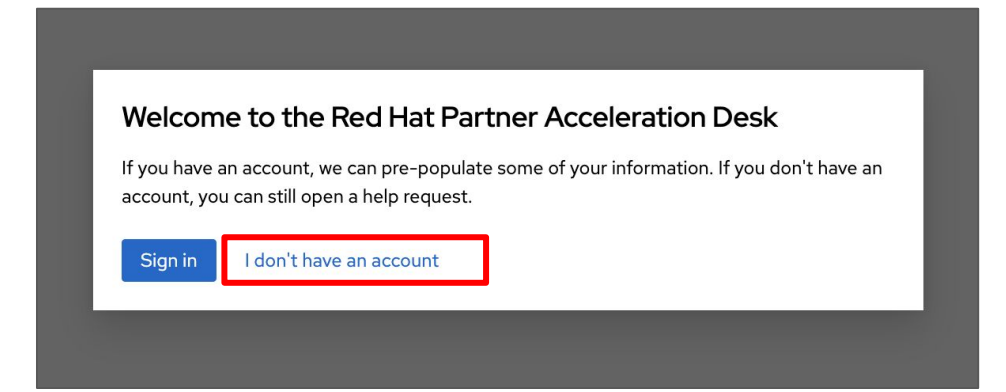

4

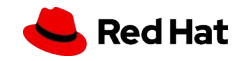

# 2. カテゴリを選ぶ

5

### 問い合わせのカテゴリーを選択します。ここでは、「ユーザーアクセス」をクリックして下さい

| Red Hat<br>Partner Connect Why | y partner Ways to partner Partner training Resources Support                                                                                                    | Q III Q<br>Search All Red Hat Log in                                                                                                    |
|--------------------------------|----------------------------------------------------------------------------------------------------|----------------------------------------------------------------------------------------------------|
| Red Hat Partner Accele         | eration Desk                                                                                                    |                                                                                                    |
| 1 Choose support team          | Choose a category カテゴリーを選択                                                                                                    |                                                                                                    |
|                                | Defect / Bug 欠陥/バグ<br>Report an issue with a product in the partner portal.<br>パートナー ポータルで製品に関する問題を報告します。                                                              | Partner subscription パートナーサブスクリプション<br>Red Hat Partner Subscription/ Entitlements<br>Red Hat パートナーサブスクリプション/エンタイトルメント                            |
|                                | Partner Connect website パートナーコネクトウェブサイト<br>Report an issue or request assistance<br>問題を報告するか、サポートをリクエストする                                                              | Escalation request エスカレーションリクエスト<br>Escalate on behalf of your customer.<br>顧客に代わってエスカレーションします。                                                  |
|                                | Product certification 製品認証<br>Software, hardware and CCSP certification support<br>ソフトウェア、ハードウェア、CCSP認証サポート                                                            | Request for enhancement       機能強化の要望         Request for feature or product enhancement         機能または製品の改善のリクエスト                                |
|                                | Skills training スキルトレーニング<br>Assistance with training access, credentials and certifications from Red Hat training.<br>Red Hat トレーニングからのトレーニング アクセス、資格情報、認定に<br>関する支援。 | User access ユーザーアクセス<br>Get help with access to Partner Connect, Customer Portal and Partner Training<br>platform<br>各プラットフォームへのアクセスに関するサポートを受ける |
|                                | Openshift Virtualization Integration OpenShift仮想化統合     For virtualization integration needs     仮想化統合のニーズ                                                             | Red Hat Demo Platform Red Hat デモ プラットフォーム<br>Report an issue with RHDP or request asset access.<br>RHDP に関する問題報告、アクセスリクエストなど。                    |
|                                | Red Hat Content Center Red Hat コンテンツセンター<br>Request marketing, sales or technical content assistance.<br>マーケティング、販売、または技術コンテンツのサポートをリクエストし<br>ます。                      | Other そのほか<br>For any of your partner or program needs<br>パートナーやプログラムのニーズに合わせて                                                                   |

# 3. 内容を入力する

### 要約(件名)と内容(詳細)を記載して Nextをクリックします。 P10以降のサンプルをご参照ください。

| Red Hat Partner Acceleration Desk |                          |  |
|-----------------------------------|--------------------------|--|
| User access                       |                          |  |
|                                   |                          |  |
| 1 Choose support team             | Request Summary *        |  |
| 2 Choose category                 | 0                        |  |
| 3 Issue details 9                 | Summary is required      |  |
|                                   | Please add description * |  |
|                                   |                          |  |
|                                   |                          |  |
|                                   |                          |  |
|                                   |                          |  |
|                                   |                          |  |
|                                   |                          |  |
|                                   |                          |  |
|                                   |                          |  |
|                                   | Next Back                |  |

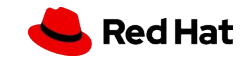

4. 質問者の情報を入力

### \*マークは入力必須です。入力したら Nextをクリックします

| 1 | Choose support team | First Name *                      |                  |  |
|---|---------------------|-----------------------------------|------------------|--|
| 2 | Choose category     | Ai                                | 名前(ローマ字)         |  |
| 3 | Issue details       | Last Name *                       |                  |  |
| 4 | User details        | Akai                              | 苗字(ローマ字)         |  |
|   |                     | Email Address *                   |                  |  |
|   |                     | ai.akai@redribbon.com             | メールアドレス(連絡先)     |  |
|   |                     | Please do not use a mailing list. |                  |  |
|   |                     | Time Zone *                       |                  |  |
|   |                     | Asia/Tokyo                        | このまま(Asia/Tokyo) |  |
|   |                     | Company *                         |                  |  |
|   |                     | Red Ribbon Corporation            | 会社名(英記表記)        |  |
|   |                     | Account Number                    |                  |  |
|   |                     | None                              | No•None、特に記載不要です |  |
|   |                     | Next Back                         |                  |  |

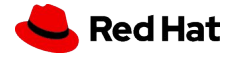

# 5. 内容を確認してSubmitする

| 1 | Choose support team | Request Category  | User access   |                                       |
|---|---------------------|-------------------|---------------|---------------------------------------|
| 2 | Choose category     | Request Summary   | ID creation o | error                                 |
| 3 | Issue details       | Description       | l created an  | ID and received a verification email. |
| 4 | User details        |                   | More          | ed on the verification URL in the ema |
| 5 | Preview             | Requester Details |               |                                       |
|   |                     |                   |               | 記載内容、質問者情報を確認し Submit                 |
|   |                     |                   |               |                                       |
|   |                     |                   |               |                                       |
|   |                     |                   |               |                                       |
|   | Help Wizard         |                   |               |                                       |
|   |                     |                   |               |                                       |
|   |                     | Submit Back       | <             |                                       |

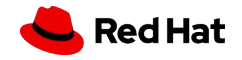

8

#### Appendix

# ケースをあげる前にご参照ください ~回避可能なエラー~

## パートナー加入承認メール本文にあるログインをクリックしたらエラーが出た、 という場合は以下手順をお試しください

#### Partner application approved.

Congratulations, your partner program application has been approved -- welcome to the Red Hat partner family!

As a new Red Hat partner, we invite you to take advantage of all the resources available to help drive your business. We have centralized all our tools and information in a single, user-friendly portal: Red Hat Connect for Business Partners

#### <u>Login</u>

#### Once you log in, you can:

View and manage all account information and tools on your Dashboard Access OPEN training; Red Hat's robust library of rolebased, online training courses and labs that enable you to gain the expertise and skills needed to sell and deliver Red Hat solutions.

- ログイン手順 1.ブラウザのシークレットモードを開きます ::
  - O : Ctrl + Shift + N (Win) / Command + Shift + N (Mac)、または :: -[新しいシークレットウィンドウ]を選択
  - Example: Ctrl + Shift + P (Win) / Command + Shift + P (Mac)、または ≡ [新しいプライベートウィンドウ]を選択
  - Ctrl + Shift + N、または 手新しい InPrivate ウィンドウ]を選択
- 2. ブラウザのキャッシュを削除します :
  - ●: !: > [その他のツール] > [閲覧履歴データの消去]、[キャッシュされた画像とファイル]を選択し、「データを消去]をクリックします
  - [1] :=>「設定」>「プライバシーとセキュリティ」>「Cookieとサイトデータ」と進み、「データ を消去」をクリックします
- 3. 以下 URL でログインします
- Login  $\sim :$  https://partners.connect.redhat.com
- IDとパスワードを入力してログインしてください。

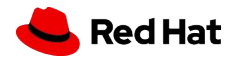

### Appendix: ケース申請サンプル

10

# ID作成や申請(Submit)後にエラーが出た トレーニングポータルでエラー画面が出るなど

| User Access<br>ユーザーアクセスに関するケースはここをクリ                                                                                                    | ックしてケースを作成します。                                                                             | ケースは極力英語でお願いします。                                                                                                    |
|----------------------------------------------------------------------------------------------------|--------------------------------------------------------------------------------------------|----------------------------------------------------------------------------------------------------|
| エラー画面サンプル<br>iner onboarding incomplete<br>Thank you for your interest in the Red Hat Partner Training Port<br>portal due to a problem with the onboarding process. This issue<br>partner account.<br>Already working<br>Notify your contact th<br>If you are not yet in ca<br>arrived at this error m<br>Submit a suppor<br>トレーニングエラー - Red Hat Partner Cor | 連携の輪に加わってください<br>パートナーシップを成功に導くた<br>パートナーシップを成功に導くた<br>パートナーシップを申し込む<br>ログインエラー<br>マダインエラー | ログインエラー<br>Provide the provided of the provided of the prov |

件名:パートナーポータルにログインできない場合 → Partner Portal Login Error 件名:トレーニングポータルにログインできない場合→PTP Login Error 件名:ID作成したらエラーが出た場合 →ID creation error 件名:申請画面が出ない、エラーが出る →Application screen error

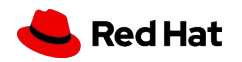

Appendix: ケース申請サンプル

ケース申請サンプル

ID作成したらエラーが出た サンプルケース パートナー加入申請画面エラー サンプルケース

| Request Summary: ID creation error                                                                                                    | Request Summary: Application screen error                                                                                                    | Request Summary: PTP Login Error                                                                                                    |
|----------------------------------------------------------------------------------------------------|----------------------------------------------------------------------------------------------------|----------------------------------------------------------------------------------------------------|
| Please Add Description<br>I created an ID and received a verification email.<br>When I clicked on the verification URL in the email,<br>I got an "Unauthorized" error.<br>Please fix the error. | Please Add DescriptionI want to join the partnership, select "SolutionProvider" from the How to become a partner tab andclick "Join the program", but you will get an"Unauthorized" error.Please correct the error. | Please Add Description<br>After I was approved to join as a partner, I logged in at<br>"https://partners.connect.redhat.com" and tried to<br>log in to the Partner Training Portal, but I got the<br>error "Partner Onboarding Incomplete."<br>Please fix the error. |
| Log in ID : xxx<br>Name: Ribon Akai<br>Email: rakai@redribbon.com                                                                                                    | Log in ID : xxx<br>Name: Ribon Akai<br>Email: rakai@redribbon.com                                                                                                    | Log in ID : xxx<br>Name: Ribon Akai<br>Email: rakai@redribbon.com                                                                                                    |

↑ID作成エラー

11

IDを作成し、確認メールを受け取りました。 メール内の確認URLをクリックすると、「認証 されていません」というエラーが表示されま した。 エラーを修正してください。

### ↑申請画面エラー

パートナーシップに参加したいのですが、 「パートナーになる方法」タブから「ソリュー ションプロバイダー」を選択し、「プログラム に参加」をクリックしたのですが、「未承認」 というエラーが表示されます。 エラーを修正してください。

### ↑PTPログインエラー

パートナーとして参加が承認された 後、"https://partners.connect.redhat.co m"にログインし、パートナー トレーニング ポータルにログインしようとしましたが「パー トナー オンボーディングが未完了です」とい うエラーが発生しました。 エラーを修正して下さい

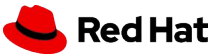

ケース内容には、内容の詳細、ID、お名前、 Emailのみ記載ください。

トレーニングログインエラー

サンプルケース

Appendix: ケース申請サンプル

ケース申請サンプル

### FCPA審査はいつ結果が出ますか? サンプルケース

Request Summary: When will the FCPA (Partner Vetting) review result be available?

#### Please Add Description

I applied for a partner and submitted the questions for Partner vetting, but I haven't received a notification that my partner registration is complete even though it's been more than two weeks. Is there a problem?

If you sent additional questions, please tell us when and who sent them.

Log in ID:xxx Name: Ribon Akai Email: rakai@redribbon.com

12

↑FCPA (パートナー審査) レビュー結果はい つ入手できますか?

パートナー申請を行い、パートナー審査用 の質問を提出しましたが、2週間以上経って もパートナー登録完了の通知が届きませ ん。何か問題がありますか? 追加の質問を送信された場合は、いつ、誰 が送信したかをお知らせください。 FCPAの送付を待っています サンプルケース

Request Summary: When will the FCPA (Partner Vetting) be sent?

#### Please Add Description

I applied for Partnership without any problems. I am waiting for Partner Vetting to be sent, but it has been a week and I still haven't received it. When will it arrive?

Log in ID : xxx Name: Ribon Akai Email: rakai@redribbon.com

↑FCPA (パートナー審査) はいつ送信され ますか?

パートナーシップの申請は問題なく完了しました。パートナー審査の書類を待っているのですが、1週間経ってもまだ届きません。いつ届きますか?

ケース内容には、内容の詳細、ID、お名前、 Emailのみ記載ください。

### パートナーに加入しているか確認 サンプルケース

#### Request Summary: Are we part of the Red Hat Partner Program?

#### Please Add Description

Could you please confirm that we are a Red Hat Partner? If you are not a partner, we apply to become one.

Log in ID:xxx Name: Ribon Akai Email: rakai@redribbon.com

↑弊社は Red Hat パートナープログラムに 参加していますか?

弊社が Red Hat パートナーであることをご 確認ください。

パートナーでない場合は、パートナーになるために申請します。

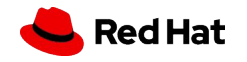

# Thank you

Red Hat is the world's leading provider of enterprise open source software solutions. Award-winning support, training, and consulting services make Red Hat a trusted adviser to the Fortune 500. in linkedin.com/company/red-hat

youtube.com/user/RedHatVideos

facebook.com/redhatinc

twitter.com/RedHat

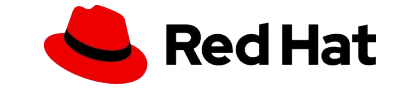

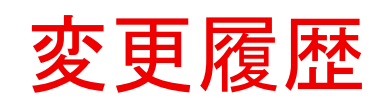

| 2025/4/14 | v1.0 | ログインパスワード変更方法 |
|-----------|------|---------------|
|           |      |               |
|           |      |               |

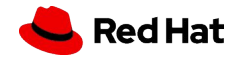